### 轉數快 (快速支付系統)

您可以透過可以支援轉數快的電子錢包或手機應用程式捐款支持公益金線上百萬行。

#### 步驟 1:

登入 / 開啟可支援轉數快的手機銀行應用程式或電子錢包,輸入公益金百萬行的轉數快識別碼或掃瞄轉數快二維碼 (QR code) 捐款。

轉數快識別碼: 167654425

轉數快二維碼: 回家 书號回

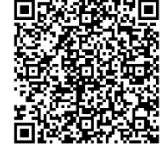

需登入手機銀行應用程式或電子錢包並選 擇二維碼付款功能

#### 步驟 2

a. 輸入轉數快識別碼; 或

b. 掃描公益金二維碼

然後輸入捐款金額,並在備註欄輸入收據抬頭、電郵地址等資料。

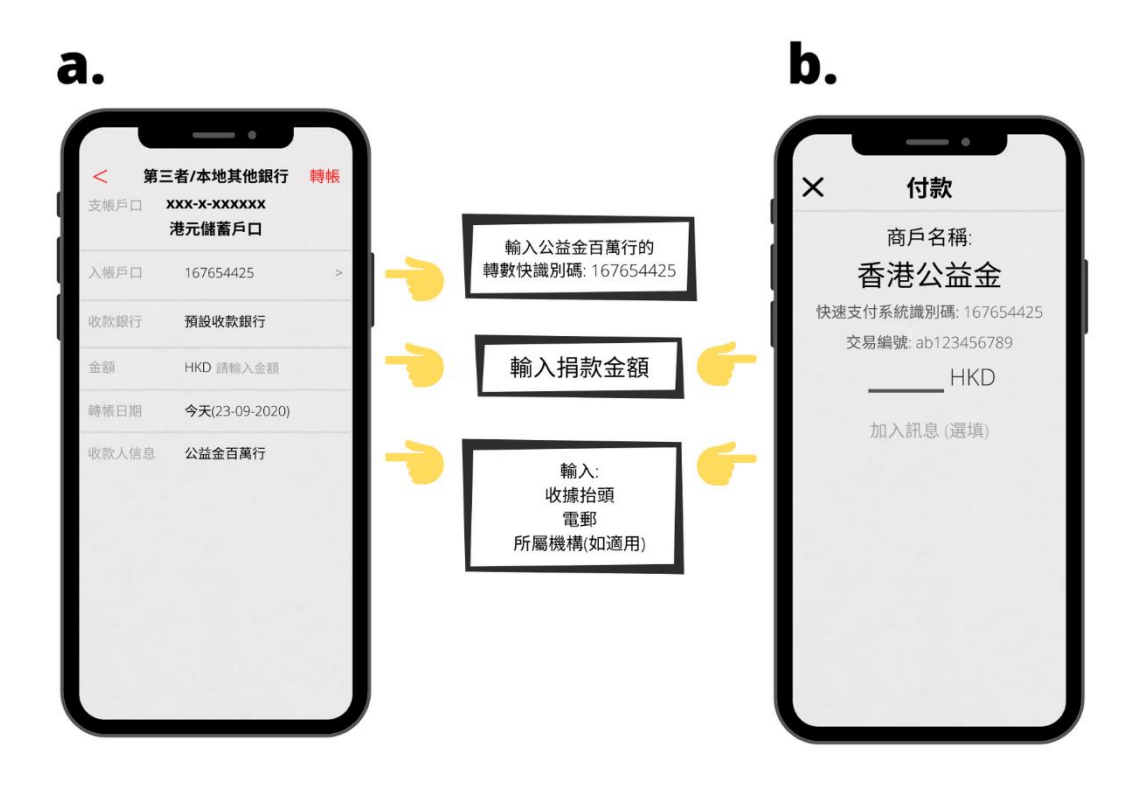

步驟 3:

捐款後,請截圖保留繳付紀錄,並需要包括以下的資料:

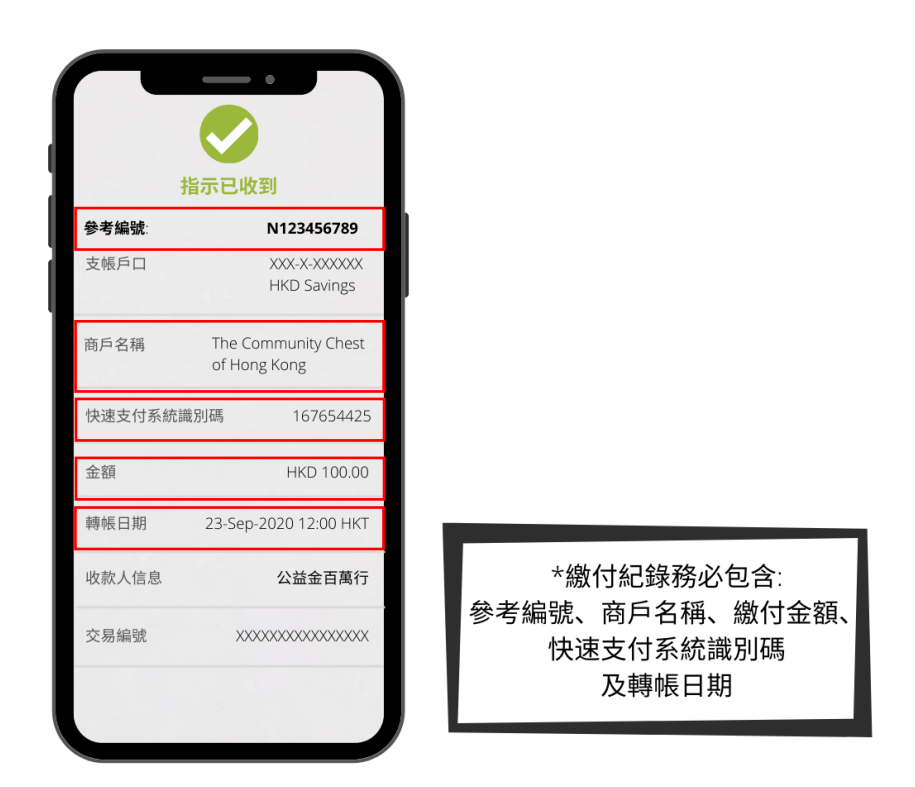

#### 步驟 4:

捐款港幣 100 元或以上之捐款人可要求正式收據。

#### 隊伍組別:

參加者請將繳付紀錄連同贊助表格,交回隊伍聯絡人轉交公益金辦事處。

## 個人組別:

參加者請提供收據抬頭姓名、電郵地址或郵寄地址資料,連同捐款紀錄和贊助 表格電郵(walk@commchest.org)至公益金辦事處。

## FPS

You may use your e-wallet / mobile app which supports FPS to make donation to the Community Chest Virtual Walk for Millions whenever you want.

# Step1:

Use your e-wallet / mobile app which supports FPS to input the FPS ID of the Community Chest Walk for Millions or scan the QR code below to make donation.

FPS ID: 167654425

FPS QR Code:

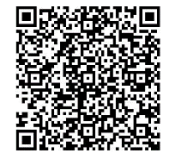

Enable the QR code scanner of your mobile banking app or e-wallet

# Step 2:

- a. Input the FPS ID; or
- b. Scan QR code

Then also input the donation amount and fill in the remarks with your receipt name, email address in the respective fields.

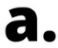

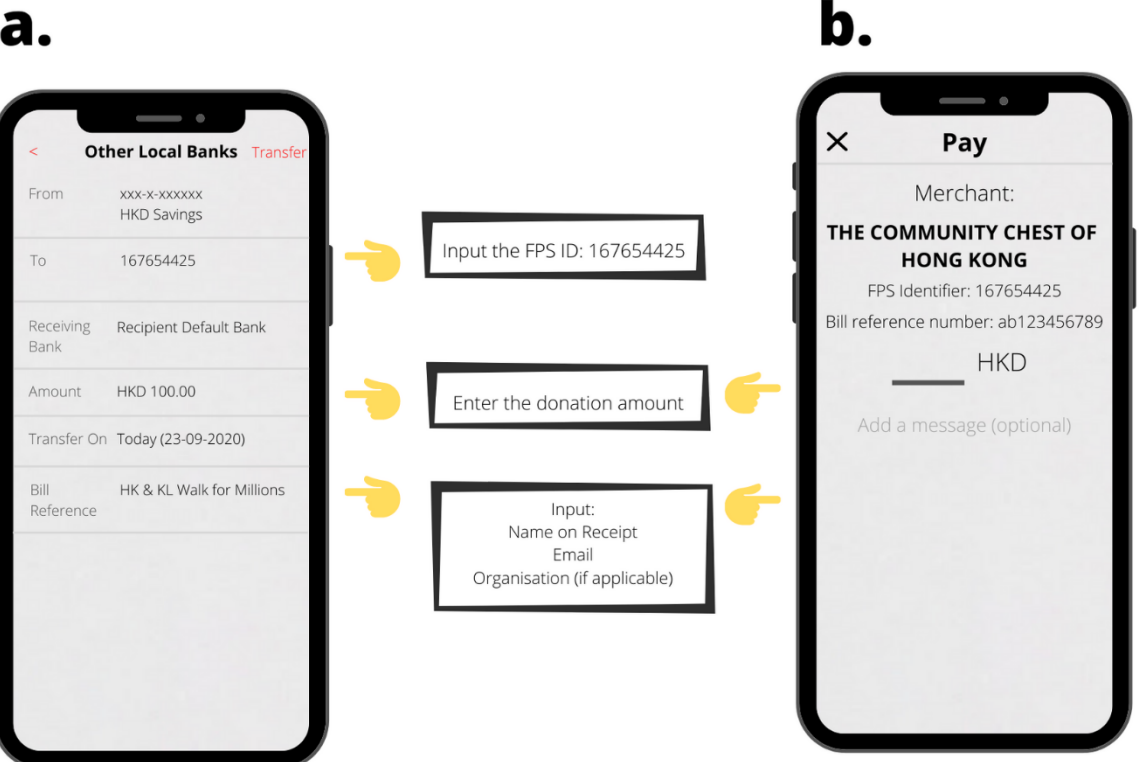

# Step 3:

After payment, please take a screenshot of your payment record and the information below should be included:

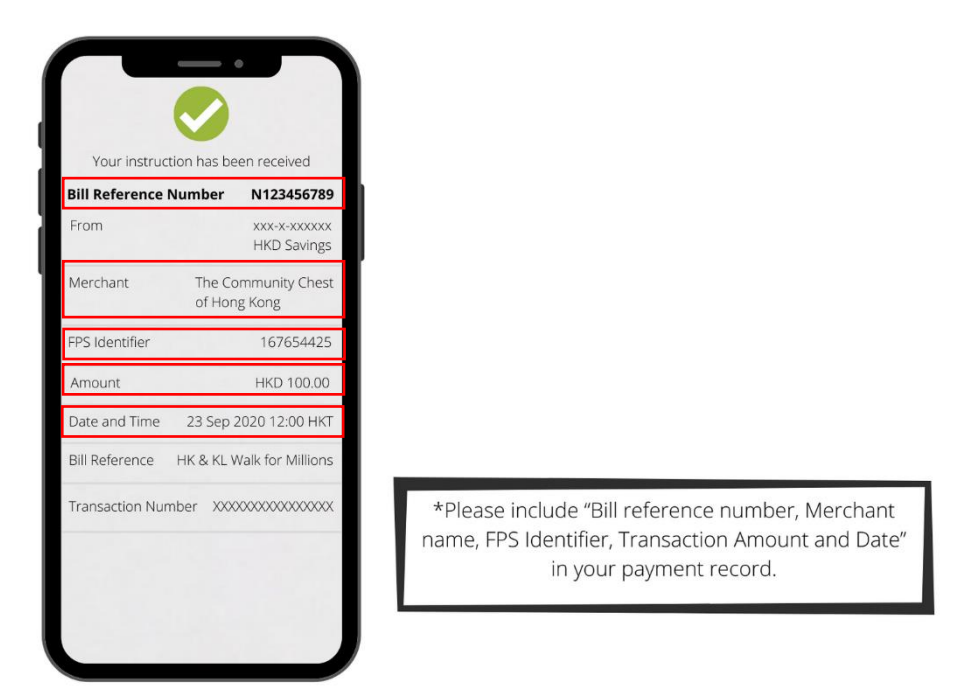

## Step 4:

Official receipt will be issued for donation of HK\$100 or above upon request.

#### **Organisation:**

Please forward the sponsor form with the payment record through team coordinator.

## Individual:

Please provide name on receipt, email or mailing address, and send the screenshot of the payment record to Chest office by email (walk@commchest.org).